## Android Email Set-up

Go to the Mail app ---- Go to Settings and Add Account

| an account to set up, or a registered |
|---------------------------------------|
| address.                              |
| Corporate                             |
| Yahoo                                 |
| AOL                                   |
| Outlook.com                           |
| Gmail                                 |
| or                                    |
|                                       |

ADD NEW ACCOUNT

Email address

Password

Show password

## Apply security settings?

To use this account, you need to apply the security settings required by its IT policy.

|            |                        | CANCEL    | APPLY |
|------------|------------------------|-----------|-------|
|            |                        |           |       |
|            |                        |           |       |
|            |                        |           |       |
| SERVE      | R SETTINGS             |           |       |
| Exc        | hange server           |           |       |
| ou         | tlook.office365.com    |           |       |
| 0          | Use secure connect     | ion (SSL) |       |
| $\bigcirc$ | Use client certificate | e         |       |

## Select the account 'Corporate''

Input your @csusm.edu campus email address and password then click "**Sign In**"

Click "Apply" or "Activate" to use the security settings required to add email. You should now have email

setup.

Important note: For Android devices, it is required to have a lock on the phone such as a PIN, passcode, or fingerprint.

Troubleshooting: Check Exchange Server Settings to confirm it says "outlook.office365.com"